## Using Code Lookup in SSB When Creating a Requisition

## **Important Notes about Budget Queries**

Code lookup is the search and query functionality for Self Service. Within the Code Lookup section you can set the type of data you want to search, select to search by code or description, and establish the search criteria.

| <b>Criteria/Function</b>   | Values/Results                                                                                                   |
|----------------------------|----------------------------------------------------------------------------------------------------|
| <b>Code Lookup Section</b> | 1. Scroll to the bottom of the Requisition Form to the Code Lookup                                               |
| -                          | section.                                                                                                    |
|                            | ○ Dollars                                                                                                    |
|                            | Seq# Chart Index Fund Orgn Account Program Activity Location Accounting                                          |
|                            |                                                                                                    |
|                            |                                                                                                    |
|                            | 4                                                                                                    |
|                            | 5                                                                                                    |
|                            | Save as Template                                                                                                 |
|                            | □ Shared                                                                                                    |
|                            | Validate Complete                                                                                                |
|                            | Code Lookup                                                                                                    |
|                            | Chart of Accounts Code N                                                                                         |
|                            | Type account                                                                                                    |
|                            | Code Criteria                                                                                                    |
|                            | Maximum rows to return 10 V                                                                                      |
|                            | Execute Query                                                                                                    |
|                            |                                                                                                    |
|                            | [ Budget Queries   Encumbrance Query   Requisition   Purchase Order   Approve Documents   View Document   Budget |
|                            | RELEASE: 7.2                                                                                                    |
|                            | 2. In the Type drop down field, select the type of information to search.                                        |
|                            | 3. You can search on either the Code (vendor ID) or Title Criteria (vendor                                       |
|                            | name) % is a wild card for searching data. <i>Text is case sensitive</i> . For                                   |
|                            | example.                                                                                                    |
|                            | %Corp% will give you everything the includes "Corp "                                                             |
|                            | Corn% gives you only what begins with "Corn"                                                                     |
|                            | 0 Corp gives you only what ords with "Corp."                                                                     |
|                            | A Determine the Merriman access to return (here we are a life life)                                              |
|                            | 4. Determine the Maximum rows to return (now many records to display                                             |
|                            | of the search results) from the drop-down list.                                                                  |
|                            | 5. When all criteria have been set, click Execute Query.                                                         |
|                            | 6. Query results are displayed at the top of the form in the Code Lookup                                         |
|                            | results. The code will not pre-fill on the requisition. You can either enter                                     |
|                            | code (i.e. Vendor ID) or copy the code from the Code Lookup results and                                          |
|                            | paste into the appropriate field (i.e. Vendor ID).                                                               |
|                            |                                                                                                    |

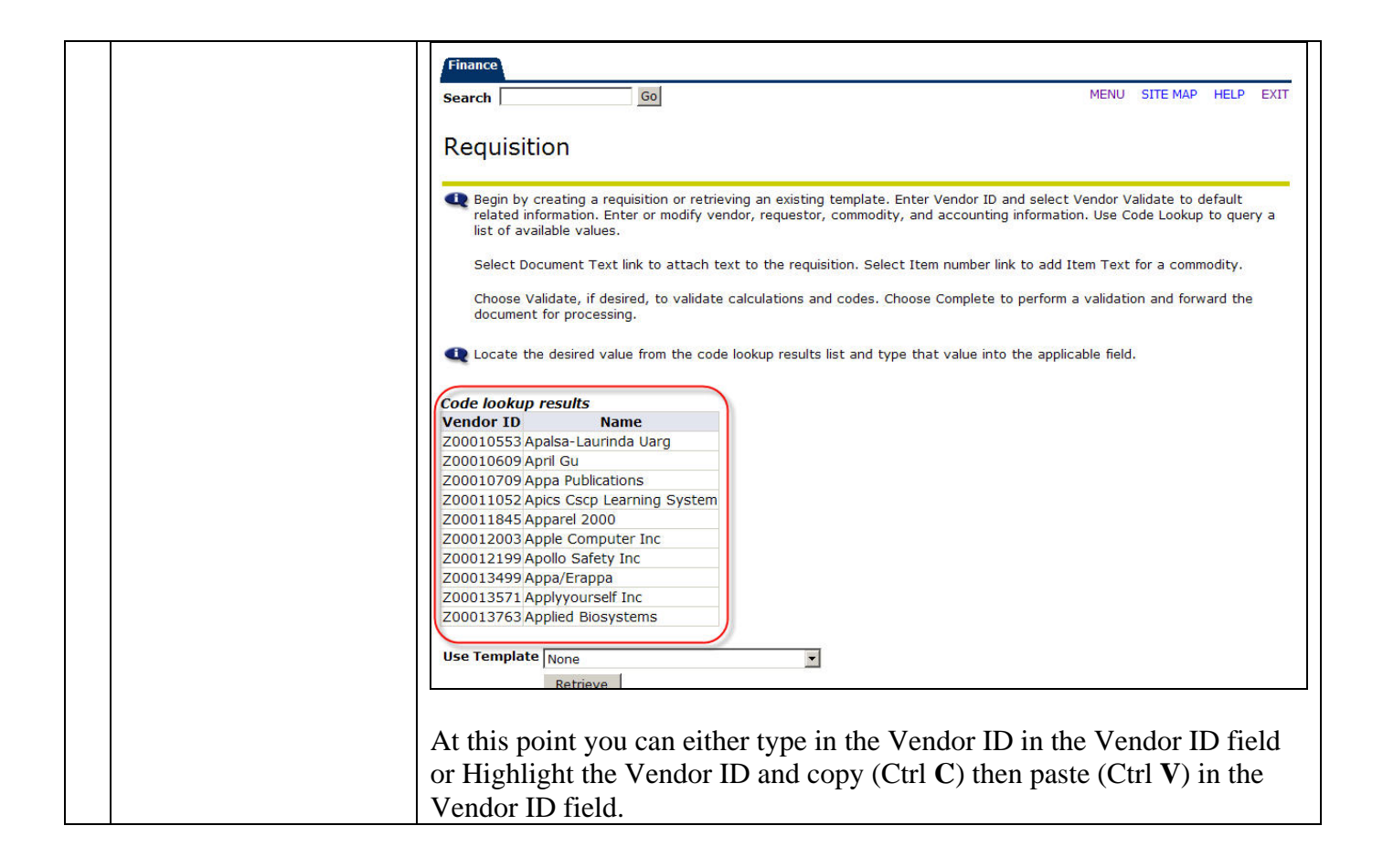